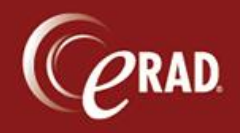

For some types of exams, the radiologist may want to enter a finding (positive or negative) for which a set of follow-up recommendations is available. Similar to the Mammo Tracking workflow, this allows the staff to work cases requiring follow-up from a designated worklist under the Radiologist menu, called the Finding Follow Up worklist.

| Per                                                         | Pending Dictation WL (0) 📕 Dictating: H 📪 🖓 🙀 🗶   |          |  |  |  |  |  |  |
|-------------------------------------------------------------|---------------------------------------------------|----------|--|--|--|--|--|--|
| (6y 11m)   Male   #4   שדג כעיחל   08-12-2015 2:01 PM   @12 |                                                   |          |  |  |  |  |  |  |
| ж                                                           | Finding Follow Up                                 | - ₹ x    |  |  |  |  |  |  |
|                                                             | Finding Follow up   Select a finding              |          |  |  |  |  |  |  |
|                                                             | eRAD Batch Report                                 | ~        |  |  |  |  |  |  |
|                                                             | Image: Send to     Image: Send to                 | <u>.</u> |  |  |  |  |  |  |
|                                                             | ▋▝▋▝▞▝▖▖▖▖▖▖▖▖▖▖▖▖▖▖▖▖▖▖▖▖▖▖▖▖▖▖▖▖▖▖              |          |  |  |  |  |  |  |
|                                                             | EXAM: This is my generic [Exam Title] auto macro. | ^        |  |  |  |  |  |  |

**Note** that if a finding is required for that exam, the radiologist will not be able to sign the report until the Finding drop-down is populated. However, the radiologist can send the report to transcription, and the editor can populate the value based on the dictation.

The options available in the finding drop-down are populated from entries in the Finding lookup table (under Configuration).

| finding     | X |             | Finding Code        |      | Positive Finding Flag | Display Order | Description                                                        |   |
|-------------|---|-------------|---------------------|------|-----------------------|---------------|--------------------------------------------------------------------|---|
| General     |   |             | Contains:           | Ÿ    | Contains:             |               |                                                                    | Y |
| insurance   |   | \$ <b>(</b> | Click here to add a | a ne | w row                 |               |                                                                    |   |
| Mammography |   | D           | Rad                 |      | Ν                     | 101           | Radiologist                                                        |   |
| MU          |   |             | Tech                |      | N                     | 100           | Technologist                                                       |   |
| Finding     |   |             | Brain lesion        |      | Y                     | 98            | Brain lesion(s)                                                    |   |
| Scheduling  |   |             | Comparison          |      | Ν                     | 99            | Comparison with Priors Required                                    |   |
| Service     |   |             | LUNG 4X             |      | Y                     | 25            | Suspicious                                                         |   |
| System Size |   |             | LUNG 4Xc            |      | Y                     | 27            | Suspicious, prior hx of lung cancer                                |   |
| User        |   |             | LUNG 4Xs            |      | Y                     | 26            | Suspicious with other significant finding                          |   |
|             |   |             | LUNG 4Xsc           |      | Y                     | 28            | Suspicious with other significant finding, prior hx of lung cancer |   |
|             |   |             | LUNG 4Ac            |      | Y                     | 19            | Suspicious, prior hx of lung cancer                                |   |
|             |   |             | LUNC 4Ac            |      | v                     | 10            | Quenicious with other cignificant finding                          |   |

The follow-up choices can have a configurable time frame associated with each option.

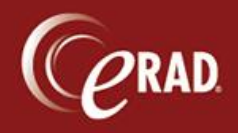

| Finding Follow Up (1 of 3) 🝸 × |                          |                                                      |                      |  |  |  |  |
|--------------------------------|--------------------------|------------------------------------------------------|----------------------|--|--|--|--|
| : U 🏹 🗐 🗋                      | All Finding FU 📋 Biopsie | s to Schedule 🗋 Due for Scheduling 🍦                 |                      |  |  |  |  |
| Site Follow Up Date            | Minutes Until Follow Up  | Finding                                              | Follow Up            |  |  |  |  |
| Y                              | γ γ                      | Ŷ                                                    | StartsWith: BX       |  |  |  |  |
| Cedar 03-16-2016 9:47 P        | M -57                    | LUNG 4Xs - Suspicious with other significant finding | BX - Tissue sampling |  |  |  |  |

Any exams that require follow up will be placed onto the worklist for a user to review and resolve.

| Finding Follow Up (6)  x |        |                                             |                    |                                                          |                                                  |                      |                         |       |
|--------------------------|--------|---------------------------------------------|--------------------|----------------------------------------------------------|--------------------------------------------------|----------------------|-------------------------|-------|
| <b>5</b>                 | ¥. 🖬   | All Follow-Up D Biopsy Recommendations      | Due for Scheduling | Needs Priors                                             |                                                  |                      |                         |       |
| Flags                    | Status | Procedures                                  | Referring          | Finding                                                  | Follow Up                                        | Time Until Follow Up | Minutes Until Follow Up | Follo |
|                          | 7 7    | ,                                           | 7 5                | 7                                                        | 7                                                | 7                    | 7                       | Y     |
|                          | Signed | CT Smoker's Lung Screening [71250S] - Chest | Tham, Dale         | LUNG 3s - Probably benign with other significant finding | 6-M - Six month LDCT                             | -162d 19h 50m        | -234471                 | 12-2  |
|                          | Signed | CT Screen Chest Wo [CT39] - Chest           | Washington, George | LUNG 1c - Negative, prior hx of lung cancer              | ANNUAL - Annual screening with LDCT in 12 months | -82d 7h 17m          | -118518                 | 03-1  |
|                          | Signed | CT Smoker's Lung Screening [71250S] - Chest | Test, Henry        | LUNG 4Xs - Suspicious with other significant finding     | BX - Tissue sampling                             | -448d 7h 56m         | -645596                 | 03-1  |
|                          | Signed | CT Smoker's Lung Screening [71250S] - Chest | Waite, Andrew R    | LUNG 3 - Probably benign                                 | 6-M - Six month LDCT                             | -268d 7h 28m         | -386369                 | 09-1  |
|                          | Signed | CT Smoker's Lung Screening [71250S] - Chest | Warren, Spencer    | LUNG 1 - Negative                                        | ANNUAL - Annual screening with LDCT in 12 months | 23d 5h 35m           | 33455                   | 07-0  |
|                          | Signed | CT Smoker's Lung Screening [71250S] - Chest | Franklin, Ben      | LUNG 0 - Incomplete                                      | COMP - Comparison with prior chest CT            | -342d 18h 19m        | -493579                 | 06-3  |
|                          |        |                                             |                    |                                                          |                                                  |                      |                         |       |

From the Finding Follow Up worklist, manage a follow-up by right-clicking the row and selecting Remove Follow Up Required Flag. Or open the Follow Up screen shown below and select the Resolved checkbox at the bottom.

| @ eRAD RIS (Development as Denis test Doiron [denis])                                                                   |                        |  |  |  |  |  |  |
|----------------------------------------------------------------------------------------------------|------------------------|--|--|--|--|--|--|
| File Administration Messaging Scheduling Front Desk Technologist Radiologist Mammo Editor PACS Help                     |                        |  |  |  |  |  |  |
| All Pending Dictation WL (2) 📕 📗 Pending Dictation WL (0) 📕 📄 Finding Follow Up (1) 🛛 Follow Up: 🗠 Pending S, luca #4 💌 |                        |  |  |  |  |  |  |
| Patient    Order   Contact Log                                                                                          |                        |  |  |  |  |  |  |
| Contact Log                                                                                                    | Patient Notes          |  |  |  |  |  |  |
| Notes Date Contact by Type                                                                                              | 08-14-15 denis -       |  |  |  |  |  |  |
|                                                                                                    |                        |  |  |  |  |  |  |
|                                                                                                    |                        |  |  |  |  |  |  |
|                                                                                                    |                        |  |  |  |  |  |  |
| Add View                                                                                                    | Previous Patient Notes |  |  |  |  |  |  |
| Resolved                                                                                                    |                        |  |  |  |  |  |  |
|                                                                                                    |                        |  |  |  |  |  |  |
|                                                                                                    |                        |  |  |  |  |  |  |